## 口座振替に伴う銀行口座の WEB 登録マニュアル

大学ホームページ上に記載のある URL あるいは、QR コードか 👜 🚛 🗴 🛠 ら銀行口座の WEB 登録画面にアクセスします。 学生情報の入力 「学生情報の入力」画面にて、必須項目の入力をしてください。 Identity verification 学生情報の入力をお願いします。 r student in 学籍番号 必須 ①学籍番号 Student ID 2022001 ②学生力ナ氏名 、入力 学生力ナ氏名 必須 ③電話番号(学費負担者) ナルオ ハナコ 電話番号(学費負担者) 必須 Phone Number (Tuition payers) 注③電話番号(学費負担者)は、 0798471212 本学教育支援システム MUSES personal ログイン file(学生情報)に登録(4/2現在)の電話 番号です。 2 「個人情報保護方針」の画面に進みます。内容をご確認のうえ、 ()) Makogawa Women's University 「上記すべてに同意します。」にチェックを入れて、「同意して 個人情報 保護方針 学生情報 の確認 次へ」を選択してください。 個人情報保護方針 お手数ですが、下記の事項をご確認のうえお手続きしてください。 ne following po 個人情報保護方針 **Privacy Policy** 開< / Open 「開く」を選択し、内容を確認してください。 上記をご確認いただき、内容に同意された場合、チェックをお願いいたします。 If you agree, check the box below: 上記すべてに同意します。 □の上でクリックをすると、 I agree ☑チェックが入ります。 同意して次

3

「学生情報の確認」画面に進みます。内容を確認し、次へ進んでください。

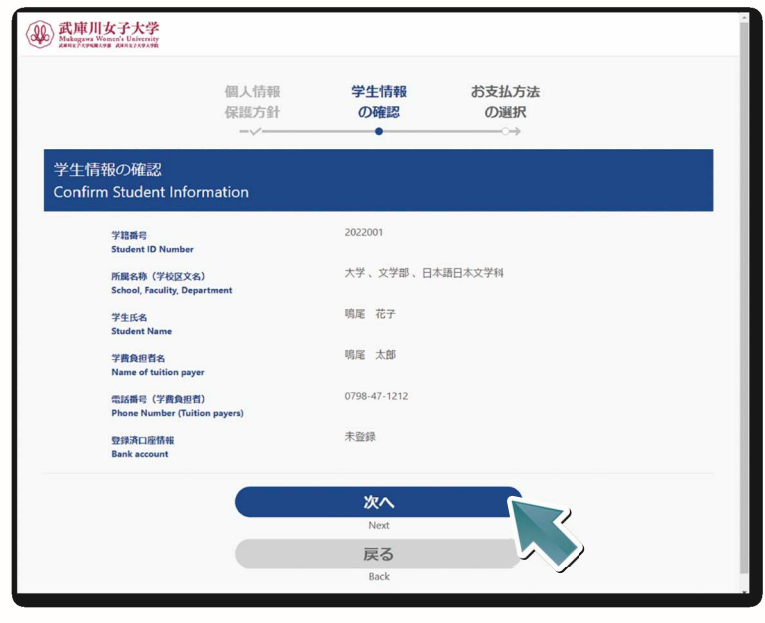

「お支払方法の選択」画面に進みます。

「口座振替」を選択し、次に進んでください。

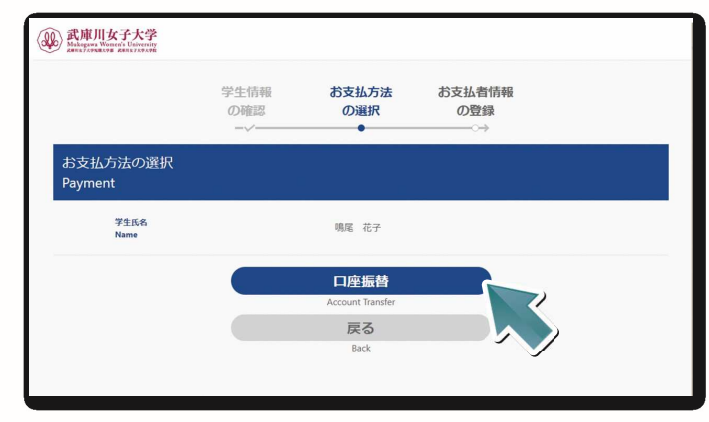

「お支払者情報の登録」画面に進みます。必須項目の入力をしてください。

| 武庫川女子大学<br>Makeguwa Wenera's University<br>Zanas / cymaxy ws Zanas / cymaxy ws Zanas / cymaxy ws Zanas / cymaxy |                                                      |                      |
|----------------------------------------------------------------------------------------------------|------------------------------------------------------|----------------------|
| お支払方法の選択                                                                                                    | お支払者情報 登録内容<br>の登録 の確認                               | 注 登録いただいた電話番         |
| お支払者情報の登録                                                                                                    | • • • • • • • • • • • • • • • • • • • •              | 号宛に SMS にて学費振替案内     |
| Payment the bank Account Holder's Info                                                                          | ormation                                             | の明細照会URLを送信しま        |
| 子土1241<br>Student Name                                                                                          | 場尾 花子                                                | す。SMS を受信できる電話番      |
| お支払者氏名 <u>み須</u><br>Bank account holder's name                                                                  | 鳴尾 太郎                                                | 号の登録をお願いします。         |
| お支払者氏名(全角力ナ)<br>ある<br>Bank account holder's name in katakana(Full-wide                                          | <ul> <li>カ) ナルオ タロウ</li> </ul>                       |                      |
| 携带電話番号(SMS受信用)  参須 Phone Number (For receiving SMS)                                                             | 09012345678                                          | ※発信二の雨託来日は           |
|                                                                                                    | ※ハイフン(-)なしで入力してください。 ※SMSを受信できる電話番号にて登録をお願いいたします。こちら | ※ 先信 元 の 単話 留 亏 は    |
|                                                                                                    | の携帯電話番号をもとに学商振替系内の明緒照会URLを送信しま<br>す。                 | 「0798-45-3516(武庫川学   |
|                                                                                                    | 次へ                                                   | 院会計課)」です。            |
| _                                                                                                    | Next                                                 | ※ただし、ソフトバンクのみ発信元の    |
|                                                                                                    | Back                                                 | 番号は「251005(数字6桁)」です。 |

6 「登録内容の確認」画面に進みます。登録内容の確認後、「お支払情報の登録画面へ」を選択してく ださい。

| Mangers Warners University<br>Anne 2 constraint and 1 concerning<br>anne 2 constraint and 1 concern | お支払者情報の登録                         | 登録内容<br>の確認           | 登録完了 |  |
|----------------------------------------------------------------------------------------------------|-----------------------------------|-----------------------|------|--|
| 登録内容の確認<br>Confirm Registration                                                                     |                                   |                       |      |  |
| 学生氏名<br>Name                                                                                        |                                   | 鳴尾 花子                 |      |  |
| 約要払方法<br>Payment                                                                                    |                                   | 口座振替/Account Transfer |      |  |
| お支払者氏名<br>Bank account holder's                                                                     | name                              | 鳴尾 太郎                 |      |  |
| お支払者氏名(全角力ナ<br>Bank account holder's                                                                | )<br>name in katakana(Full-width) | ナルオ タロウ               |      |  |
| 携蒂電話番号(SMS受<br>Phone Number (For re                                                                 | 肌用)<br>cceiving SMS)              | 09012345678           |      |  |
|                                                                                                    | 55                                | を払情報の登録画面             |      |  |
|                                                                                                    |                                   | Register Account      |      |  |
|                                                                                                    |                                   | 戻る                    |      |  |

4

5

りそな決済サービス(株)のサイトに遷移します。

りそな決済サービスのサイトにて口座情報を入力し、その後、各金融機関のサイトに遷移し、本人 認証を行います。

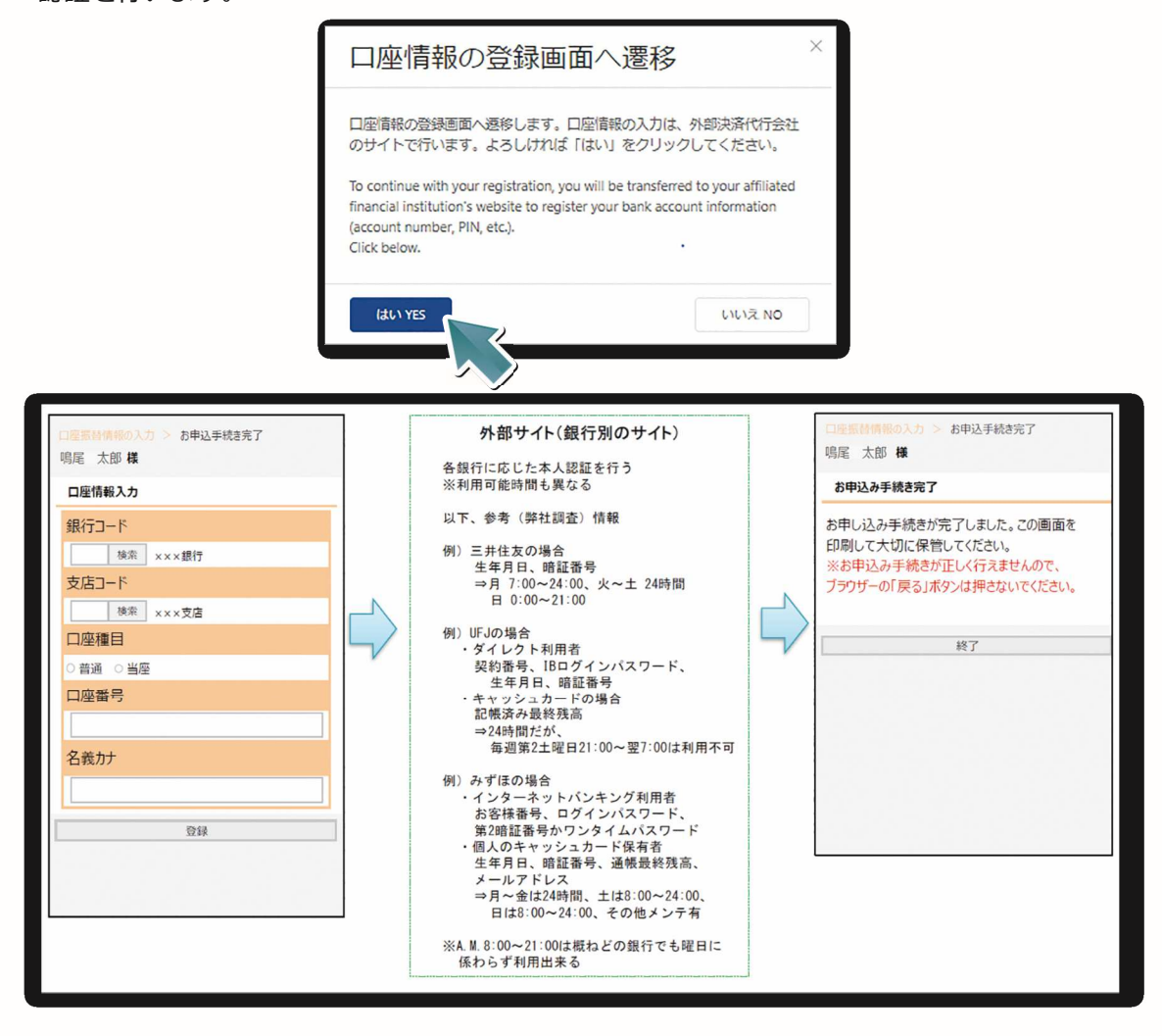

8

7

「登録完了」画面が表示されたら、銀行口座の WEB 登録が完了となります。 画面の終了時は、「ブラウザのタブ」を閉じてください。

画面左上の武庫川女子大学 ロゴがある事を確認してく ださい。

|           | お支払者情報の登録                               | 登録内容の確認                                 | 登録完了       |
|-----------|-----------------------------------------|-----------------------------------------|------------|
|           |                                         | UJUERO                                  | E INT J    |
|           | - v -                                   | ~                                       | -          |
| 登鉤<br>「ha | 続了<br>nk you                            |                                         |            |
| 登銅<br>「ha | 禄完了<br>nk you                           | 登録が完了しました。                              | ,          |
| 登銅<br>「ha | 祝了<br>nk you<br><sub>Registratior</sub> | 登録が完了しました。<br>1 has successfully been o | completed. |

注 必ず、本学所定の「登録完了」 画面の表示を確認してください。 各金融機関の申込最終ページに 表示される「通知」「送信」「ログア ウト」などのボタンを押して、武 庫川女子大学の画面に戻ってく ださい。

途中で終了すると登録が正常に 完了しません。ご注意ください。

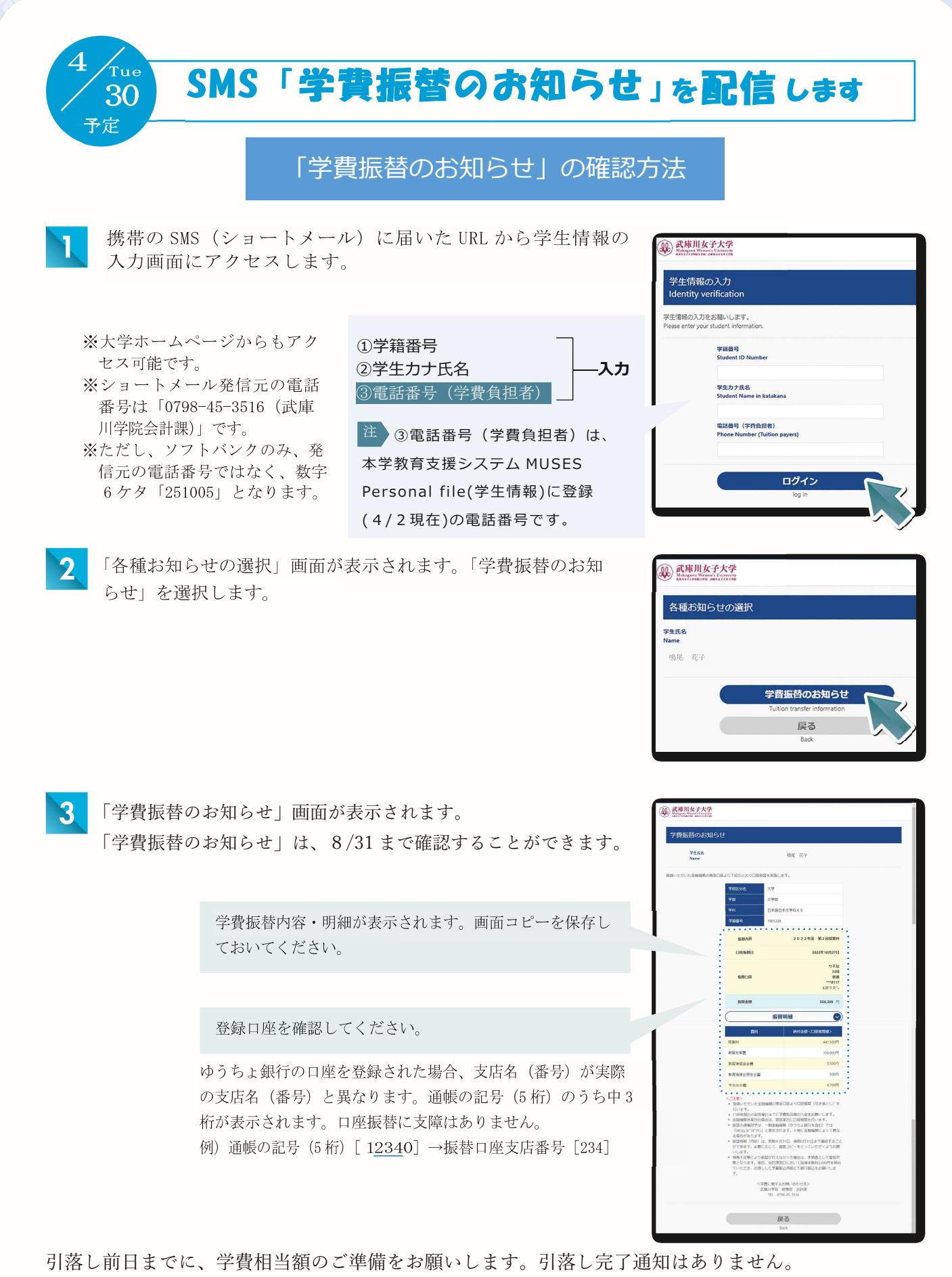

通帳を記帳のうえ、引落しの確認をお願いします。